## How to Setup an Appointment with OMA

1. Open Navigate up by using the Login button at gvsu.edu/navigate

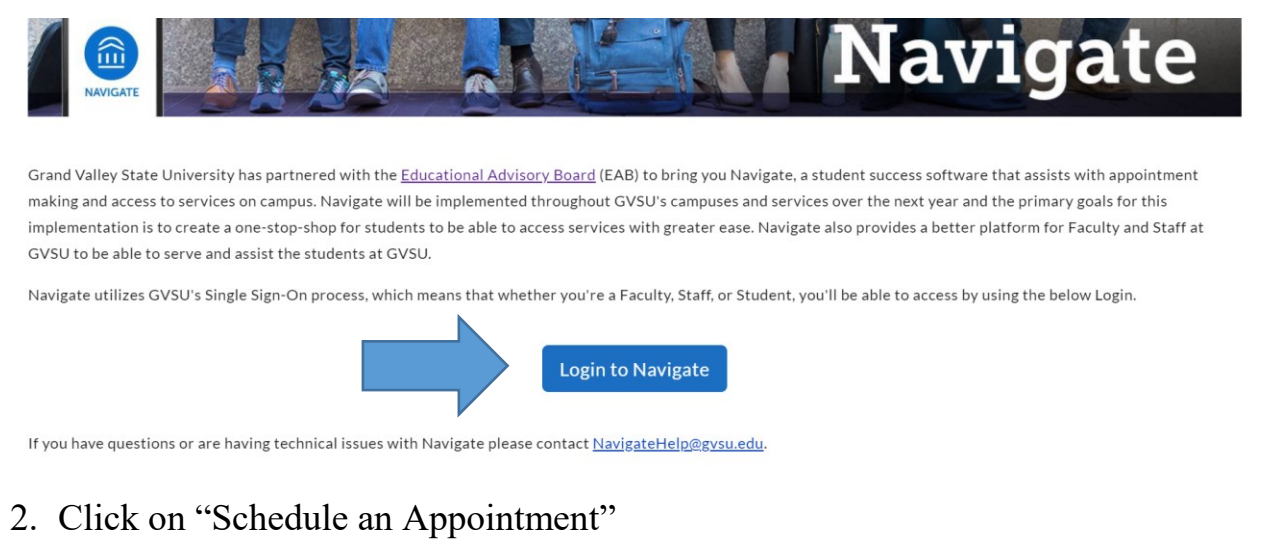

## 🙆 NAVIGATE 🛛 🗖 Spring and Sum... 🔹 🔍 🗸 🌔 👻 î Student Home $\sim$ GRAND VALLEY STATE UNIVERSITY Class Information Reports Calendar 餔 Schedule an Appointment Q **Classes** This Term Quick Links Take me to.. Actions **•** School Information CLASS NAME PROFESSOR DAYS/TIMES MID FINAL

3. Select **Student Support, Inclusion and Social Justice** and then the reason that you want to meet

Schedule Appointment

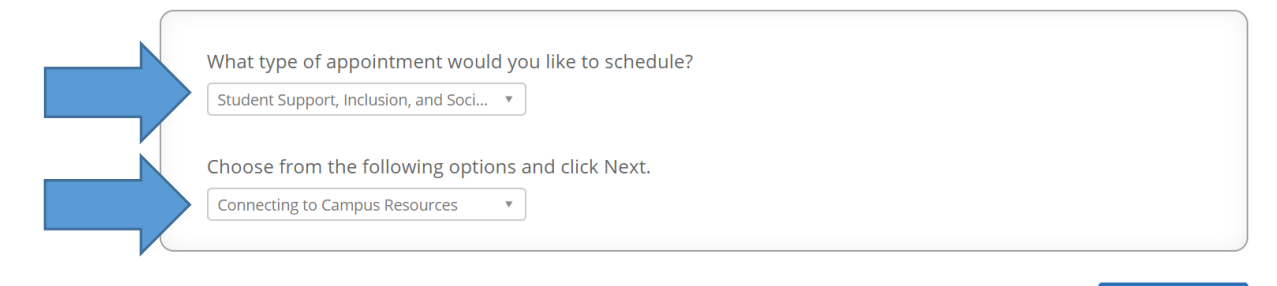

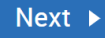

4. Select the **Office**, in this case OMA, that you want to meet at and then the staff member you'd like to meet with.

Schedule Appointment

| What location do you prefer?     Office of Multicultural Affairs                                                                                 |        |
|----------------------------------------------------------------------------------------------------|--------|
| Who would you like to meet with? You may choose more than one person.         Any Staff         If you don't have a preference, just click Next. |        |
| Back                                                                                                    | Next 🕨 |

5. Select the time that you would like to meet and then click Next

Schedule Appointment

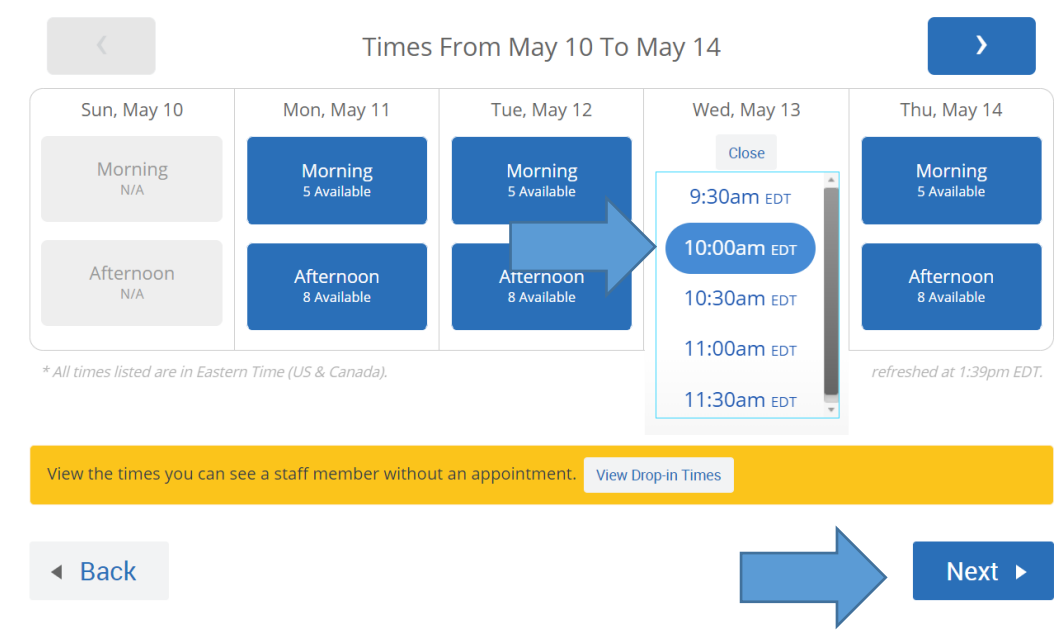

6. Before your appointment is booked you must review the information. Add any additional comments to the staff, and make sure to click Confirm Appointment

| Appointment Details Who: with Why: Choosing/Changing a Major/Minor                           | When: Wednesday, May 13<br>10:00am - 10:30am EDT<br>Where: Allendale Campus                             |  |  |
|----------------------------------------------------------------------------------------------|----------------------------------------------------------------------------------------------------|--|--|
| Additional Details<br>Room 101, Building A<br>Bring your worksheet with you.                 |                                                                                                    |  |  |
| Is there anything specific you would like to discuss with Patricia ? Comments for your staff | <ul> <li>Send Me an Email</li> <li>Send Me a Text</li> <li>Please provide your mobile number</li> </ul> |  |  |
| <ul> <li>Back</li> </ul>                                                                     | Confirm Appointment                                                                                     |  |  |

7. Once you've clicked Confirm Appointment you should get an email confirmation of the appointment being booked and you're all set!